# Salary Budgets

Cynthia Ledesma Budget Analyst Office of Budgeting, Financial Planning & Analysis

# Objectives

- □ Use and understand HR related transactions
- □ Understand basic terminology
- Understand the integration between HR data and budget data
- Identify permanent vs temporary salary budgets
- □ Research and reconcile salaries

# **SAP** Transactions

- D PO13D
- □ PA20
- □ ZFM\_SAL\_RECON
- □ ZFISALFRINGE
- □ FMEDDW

# **Class Outline**

- Part I Discuss PO13D & PA20
   5 minute break to run reports
- Part II Discuss Permanent Position Budgets
   5 minute break to run reports
- Part III Discuss Temporary Position Budgets (staff)
   5 minute break to run reports
- Part IV Discuss graduate students and faculty salaries
   5 minute break to run reports
- □ Part V Reports to Use for Research (ZFM\_SAL\_RECON, ZFISALFRINGE, and FMEDDW)

# PO13D – Display position

- □ General description:
  - Displays the master data for the position
- □ Main uses:
  - View position history
  - Cost assignment
  - Planned compensation

# PO13D - Terminology

### **D** Position

- Individual assignment(s) in an organizational unit
- Are either vacant or filled by persons (employees)
- <u>ALL</u> employees must be assigned to a position

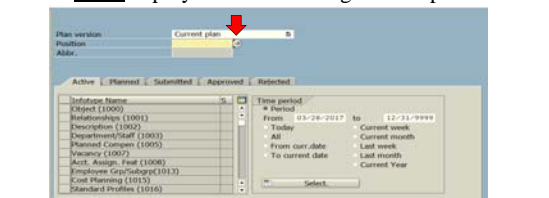

# PO13D-Terminology

### □ Infotypes:

- A similar group of information
- Infotypes with a vindicate that information exists for that infotype.

| Dofotype Name             | 5   |            | Time period     |      |            |
|---------------------------|-----|------------|-----------------|------|------------|
| (06ject (1000)            | 1   |            | Period          |      |            |
| Relationships (1001)      | V   | •          | From 03/28/2017 | 40   | 12/31/9999 |
| Description (1003)        |     | i Ga       | Today           | Carr | and week   |
| Department/Staff (1003)   |     | 10         | * AT            | Orr  | ent month  |
| Planned Compen (1005)     |     |            | From over date  | Lat  | to mark    |
| Matanov (1007)            | ~   |            | To conset data  | 1.44 | month      |
| Act, Assign, Feat (1008)  | 1   |            |                 | 0.0  | and Veen   |
| Employee Gradiaborp(1013) | 1   |            |                 | Con  |            |
| Kost Planning (1015)      | 100 | 5 <b>P</b> |                 |      |            |
| Standard Profiles (1016)  |     |            | C               |      |            |

# PO13D - Terminology

### **Tips and Tricks while looking at Infotypes:**

- Under "Time Period," select the "All" radio button to see all entries in each infotype
- Once the infotype is selected, click on the icon to view all the information in that infotype.
- After selecting the overall view (previous bullet) select the row that you want to view the detail and click the **G** icon.

# PO13D - Terminology

**D** Planned Compensation (vacant positions only):

- The amount that the position is budgeted to be paid.
   Derived from:
  - 1) The creation of the position.
  - 2) The amount the last person who held the position was paid.

### **Cost Distribution:**

- What account the position is paid from (fund, fund center, etc).
  - **D** This should be the same as the person filling the position.
  - Exceptions-individuals paid from grants or other temporary accounts.

# PO13D - Terminology

### **Relationships Infotype:**

- Holders-persons who have held the position and the dates that they have the position
- Organization-what organization the position belongs to
- Master Cost Center The master cost center for the position
- Description What job describes the position

# PO13D - Terminology

### □ Vacancy:

- "Open"- means the position is vacant
- "Filled/On Hold" can mean either
  - Position is held by someone (look in the Holder relationship infotype)

or

 Encumbrances for the position have been released for that time frame.

# PO13D - Terminology

### □ Account Assignment:

- Personnel Area Indicates the division of the position.
- Personnel Subarea Indicates whether the position is fulltime or part-time and whether it is benefits eligible

| POSIDOR                                                                                |                                         | budget Analy budge                                                                                           | et Adayst  |     |        |        |       |
|----------------------------------------------------------------------------------------|-----------------------------------------|----------------------------------------------------------------------------------------------------|------------|-----|--------|--------|-------|
| Manning Status                                                                         |                                         | Active                                                                                                    |            |     |        |        |       |
| Valid from                                                                             |                                         | 11/30/2004 to                                                                                                | 12/31/9999 | Gr. | Change | Inform | ation |
| Acct. Assign. Feat<br>Company Code<br>Business Area<br>Personnel area<br>Pers. subarea | (1008) 0<br>754<br>1000<br>1400<br>0002 | 1 5 50001006 1<br>Texas State University<br>Texas State University<br>Finance/Support Services<br>BE FT (40) |            |     |        |        |       |
| CO Area                                                                                | 754                                     | Texas State University                                                                                       |            |     |        |        |       |
| FM Area                                                                                | 754                                     |                                                                                                    |            |     |        |        |       |
|                                                                                        |                                         |                                                                                                    |            |     |        |        |       |

| Employee G                                            | Froup/Subgroup:                                                                                               |
|-------------------------------------------------------|----------------------------------------------------------------------------------------------------|
| <ul> <li>Employee (<br/>student, etc</li> </ul>       | Group - indicates whether the position is Faculty, staff,                                                     |
| <ul> <li>Employee S<br/>or less than</li> </ul>       | Subgroup - indicates whether the position is for 12 month<br>12 month appointments and whether exempt or non- |
| exempt.                                               |                                                                                                    |
| exempt.<br>Combination                                | n determines to what GL payroll will post                                                                     |
| exempt.<br>Combination<br>Position<br>Planning Status | n determines to what GL payroll will post                                                                     |

# PA20 – Display HR Master Data

- □ General description:
  - Displays the master data for the person
- □ Main uses:
  - View HR actions processed
  - View salary information
  - View cost distribution

# PA20 - Terminology

### □ Infotypes:

- A similar group of information
- Infotypes with a indicate that information exists for that info type.

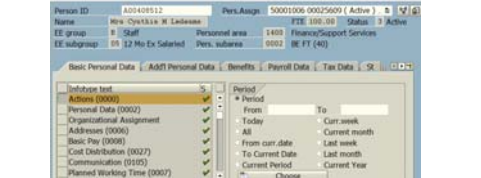

# PA20 - Terminology

- □ Infotype "Actions (0000)"
  - To see HR actions processed for an employee.
    - To view a list of ALL actions.
    - $\Box$   $rac{1}{6}$  To see one action at a time.
- □ Infotype "Organizational Assignment"
  - To see the employee's position title and organizational unit.

# PA20 - Terminology

- □ Infotype "Planned Working Time (0007)"
  - To view the employee's employment percent or FTE
     Special Note: Every hourly student and task employee will have an FTE of 100% on each appointment. This is the system default and cannot be changed.
- □ Infotype "Basic Pay (0008)"
  - Shows the amount an employee is paid
- □ Infotype "Cost Distribution (0027)"
  - □ An employee's cost distribution must always equal 100% regardless of their employment FTE.

# BREAK

- Run reports and ask questions
- 5 minutes

# Permanent Budgets

Overview

- Budget by position
  - All salaried positions (staff, faculty, and grad students) are budgeted at the position level
  - budgeted at the position
     People fill positions
  - People fill p
- HR actions
  - Any action processed by HR that affects the person or position (or both) will require some sort of budget action Note: Student employees or NSNR employees are not
  - Note: Student employees or NSNK employees are no budgeted by position, but still require budget in the appropriate budget category.

# Permanent Budgets-Terminology

### □ Budget defined

- Spending authority set up for specific purposes
   Examples Staff salaries, hourly staff, faculty salaries, overtime, fringe benefits, etc.
- May be Permanent or Temporary
  - Permanent recurring year to year
  - $\hfill \qquad \qquad \mbox{Temporary} \mbox{one year only} \\$

# Permanent Budgets-Terminology

### □ Salary Savings defined

- The positive difference between a position budget and what the person is being paid.
  - Ex: Position Budget = \$50,000 Person/Position Salary = \$45,000 Difference = \$5,000 ← salary savings
- Two types of salary savings
  - Permanent Salary Savings
  - Temporary Salary Savings

# Permanent Budgets-Terminology

### Permanent Salary Savings

- Hiring a person at less than position is budgeted
- Delimiting a position

### □ Temporary Salary Savings

- Vacant Position
- Employee on Leave Without Pay
- Temporary reduction in FTE

# Permanent Budgets-Terminology

### **D** Permanent Positions

- Positions that are salaried and budgeted on an annual basis
- Permanent HR actions require permanent budget
  - Pay changes (ex. Adjustments and reclassifications)
  - Hiring employees at a amount different than budgeted on the position

# Permanent Budgets-Terminology

670080

- Position Budget commitment items
  - Faculty Salaries
  - Faculty Salaries-Adjunct 670084
  - Graduate Students 670081
  - Staff Salaries 670100

Refer to Salary-Related GL & Commitment Items handout

# Permanent Budgets-Terminology

- □ Permanent position budgets
  - EXCEPTIONS-these actions do not affect permanent budgets:
    - Temporarily budgeted accounts and/or grants
    - Per-course and teaching overloads
    - □ One-time payments (stipends, on-call pay, etc.)
    - Overtime worked by less-than full-time staff
    - Recurring payments
    - Temporary HR actions (Grad student 2<sup>nd</sup> year or temporary pay raises)

# Permanent Budgets - Analysis

- Permanent budgets should be reconciled
- □ When is it okay for my permanent budget to be <u>out of balance</u>?
  - Temp funded positions, (ex: faculty funded by Provost or temporary faculty/staff positions)
  - □ Temporary HR actions (ex: temporary assignment or temporary cost distribution changes)

### Permanent Budgets – Actions (High Level)

□ If the permanent budget is out of balance:

- 1. Process a budget change to correct the budget
- 2. Process a PCR to change the person's information
- 3. Request a change to the position
- 4. Contact the Budget Office if you need help researching differences or processing the necessary change

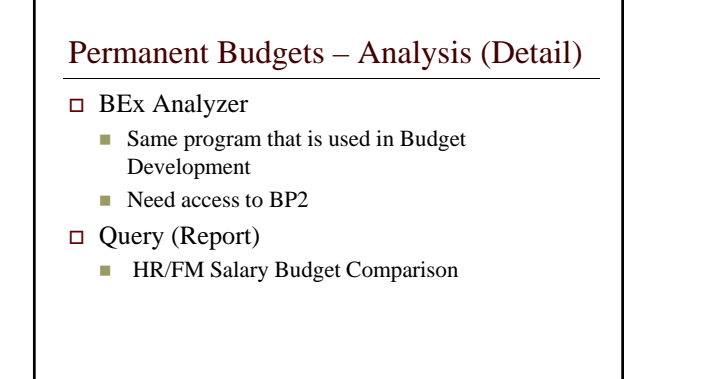

### Permanent Budgets – Analysis (BEx)

□ Open Net Weaver and select "BP2" to log in to BEx Analyzer.

□ Same password as regular SAP.

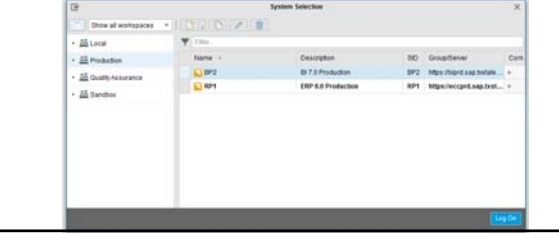

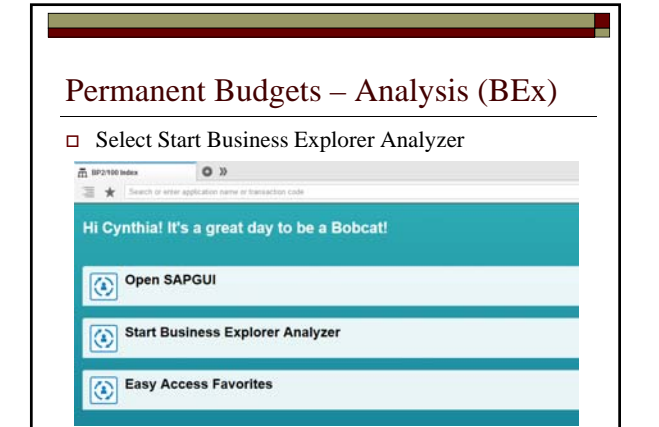

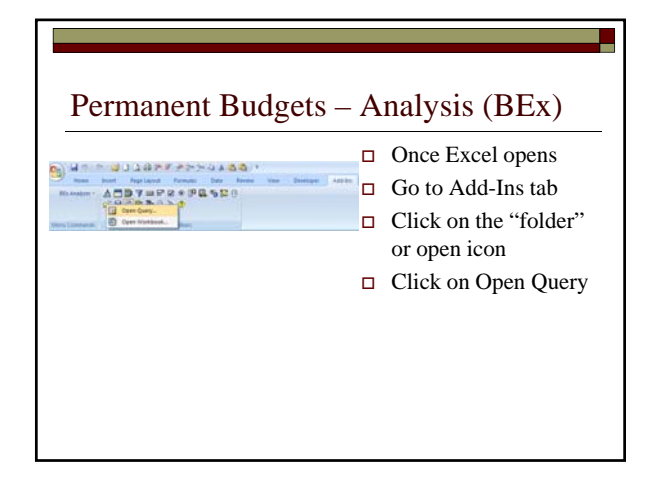

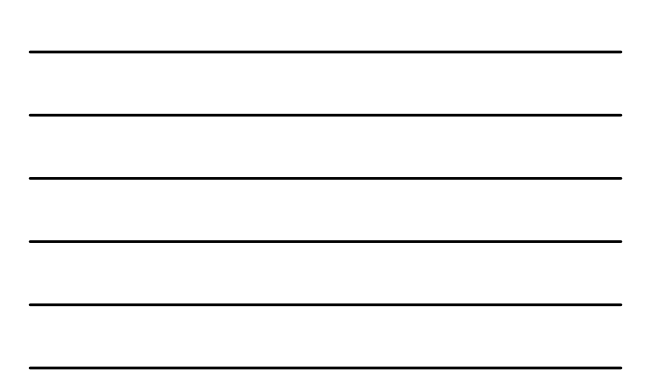

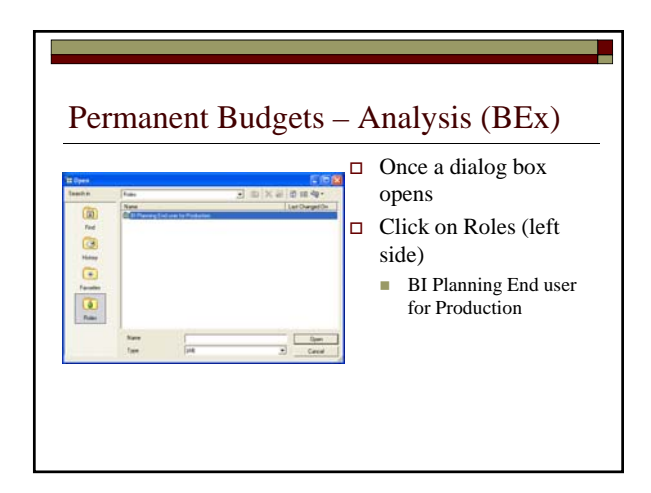

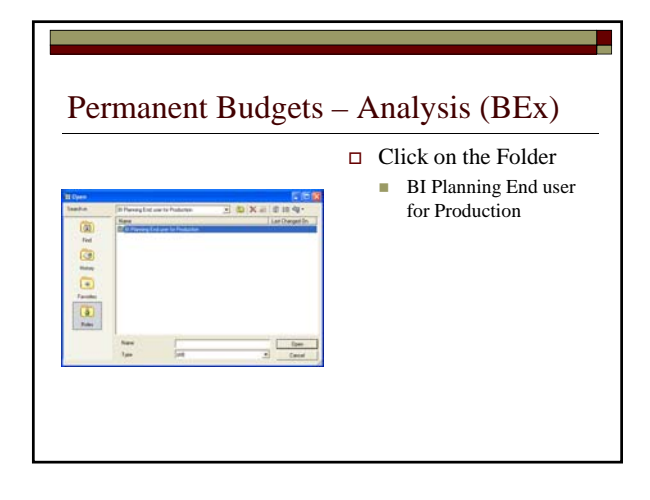

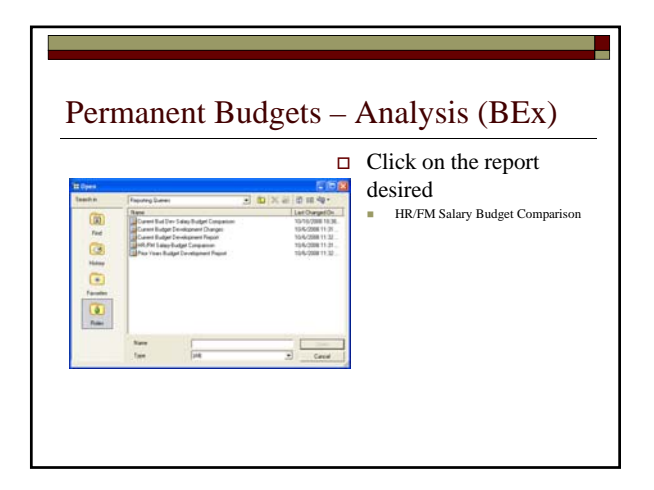

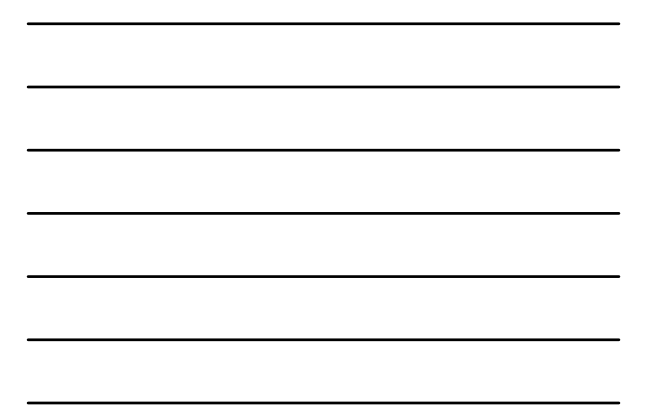

# Permanent Budgets – Analysis (BEx) • Once a selection box opens • Enter Funds Center • Optional: enter fund • Optional: enter commitment item • Enter current fiscal year • Click OK or hit Enter on your keyboard

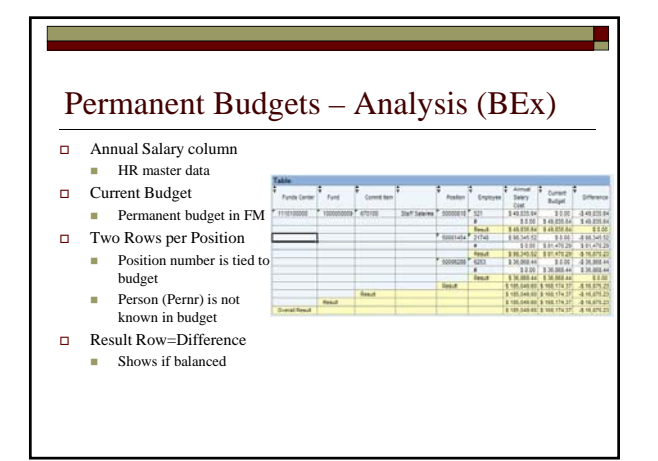

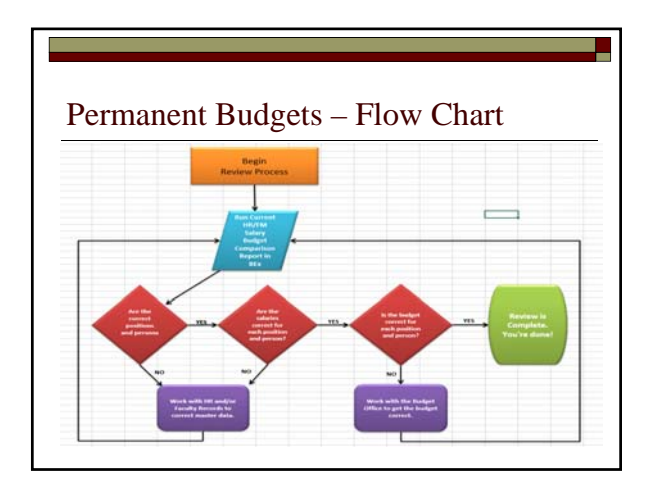

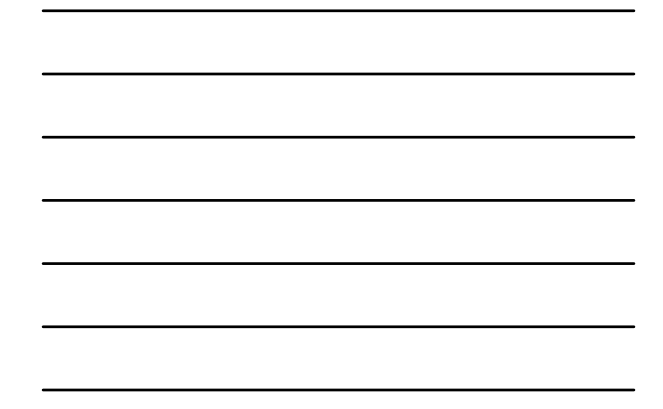

# BREAK

- Run BEx to check status of permanent salary budgets
- 5 minutes

# Temporary Budgets

### **D** Temporary Positions and Employees

- One-year or short-term positions, interim positions, etc.
- A temporary budget adjustment is necessary to fund just what is needed for this fiscal year

| Temporary Dudgets-Commi                            | unent nems     |
|----------------------------------------------------|----------------|
| Group" Budgets Commitment                          | Items          |
| Fringe benefits*                                   | 670400         |
| <ul> <li>Hourly staff</li> </ul>                   | 670103         |
| <ul> <li>Overtime</li> </ul>                       | 670190         |
| Hazardous duty*                                    | 670200         |
| State longevity*                                   | 670220         |
| <ul> <li>Awards</li> </ul>                         | 670082, 670101 |
| <ul> <li>Faculty Sal-Undergrad Students</li> </ul> | 670090         |

**Temporary Budgets-Process** 

Problem:

"All permanent positions are budgeted correctly, why am I still over (or under) for this fiscal year?"

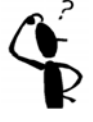

# Temporary Budgets-Process

- Staff Salaries (positive balance)
  - □ What you see:
    - A positive available budget in B2A
  - What it could be:
    - Temporary salary savings
      - Method & Fee accounts do not keep temporary salary savings.
      - All other funds can keep temporary salary savings

### **Temporary Budgets-Process**

- Staff Salaries (negative balance)
  - What you see:

A negative available budget in B2A □ What it could be:

- □ Look for temporary actions (i.e. stipends, part-time employees who worked overtime, on-call pay etc ACTION-Process a *temporary* budget adjustment to cover the shortage for the year into that position's budget.
- Position encumbrance for partial days in months vacant (mid-month vacancies)
  - ACTION-Request that the Budget Office can release encumbrance

# **Temporary Budgets-Process**

### Staff Salaries

- Mid-year changes to positions/persons in HR require BOTH actions
  - A permanent budget adjustment
  - A temporary budget adjustment

□ Why?

### Scenario

### Mid-Year Permanent Change to a Position Requires Both Perm and Temp Piece

- Vacant position from 9/1 11/30 and is currently permanently budgeted at **<u>\$2,300/mo or \$27,600 annual</u>**
- Employee "A" was hired effective 12/1 at \$2,325/mo or <u>\$27,900 annual</u>
- ACTION A *permanent* budget adjustment must be processed to increase the annual budget amount by \$300 (The difference between \$27,900 and \$27,600)
- ACTION A *temporary* budget adjustment must be processed (on the same budget document) <u>to transfer \$75</u> <u>back</u> to the funding source (\$300/12mo \* 3mo) because person "A" didn't fill the position until 12/1, therefore from 9/1-11/30 the position did not require the additional funding funding.

# BREAK

- Run reports
- **5** minutes

### **Graduate Students**

- Graduate Students
  - The number of permanent Graduate Student positions approved must be budgeted
- □ Where to budget
  - Group Item (670094) doesn't require position #
  - Graduate student line (670081) does require a position #
  - Reconciled together

# Graduate Students Image: Commitment lens Name: Revised budget to Actuals Example from Budget to Actuals Statistic Commitment lens Name: Revised budget is Current YTD actuals (Encumbrance) is Available balance Statistic Commitment lens Name: Revised budget is Current YTD actuals (Encumbrance) is Available balance Statistic Commitment lens Name: Revised budget is Current YTD actuals (Encumbrance) is Available balance Statistic Commitment lens Name: Revised budget is Current YTD actuals (Encumbrance) is Available balance Statistic Commitment Name: Statistic Commitment Name: Statistic Commitment Name Constatistic Commitment Name Constatisti C

# **Graduate Students**

- Graduate Students
  - Temporary vs. Permanent actions:
    - Temporary funded positions
      - $2^{nd}$  or  $3^{rd}$  year appointments (must be funded perm at base)
      - Temporary funded positions
      - Budget can be moved to either the group item (670094) or to the position (670081) with a temporary budget transaction.
    - Permanent funded positions
      - Must be funded with a permanent budget adjustment and must be put into the position commitment item 670081 and must reference the position number.

# Faculty

- □ Faculty Salaries
  - Tenured Faculty Should always be zero or positive
    - □ It can be positive if the person is temporarily paid from other sources, such as grants.
  - Temporary actions must be funded.
    - □ i.e. stipends, teaching overloads, etc.

# Faculty

- □ Faculty Salaries-Adjunct
  - Example from Budget to Actual

Texas State - FM Budget & Actuals Report \* 2005

ac Sal-Adju

n Name(z Revised budget 104,346.94 m 51,931.47 xt 000 SALA(), 156,278.41 ... 156,278.41 ... 156,278.41 (TD actuals 1 0.00 76,768.43 78,768.43 78,768.43 78,768.43 0.00 0.00 04,303.52 04,303.52 04,303.52

### I Been Grou OffACULTY SALA HEACAD J

17

# Faculty

- □ Faculty and Adjunct Salaries
  - Combined-Commitment Item Group 99FAC\_AD\_T
    - Available budget should always be zero or positive
    - Temporary transfers between the two are not
      - necessary
      - Using available faculty salariesTemporary actions (stipends, teaching overloads, etc.)

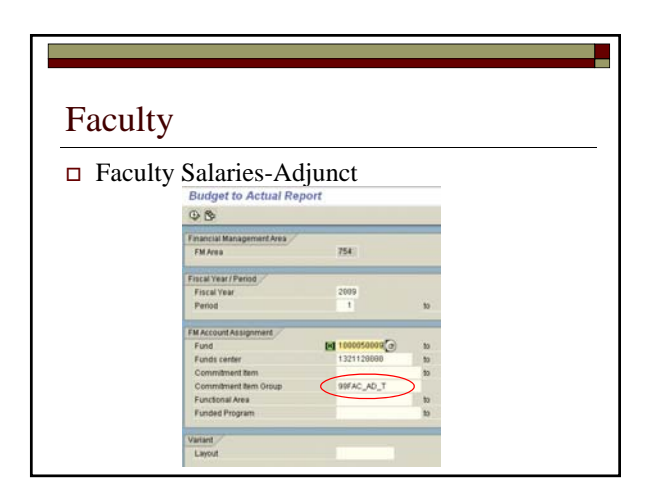

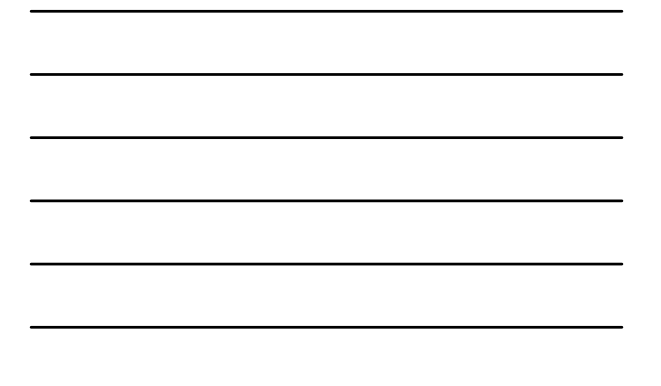

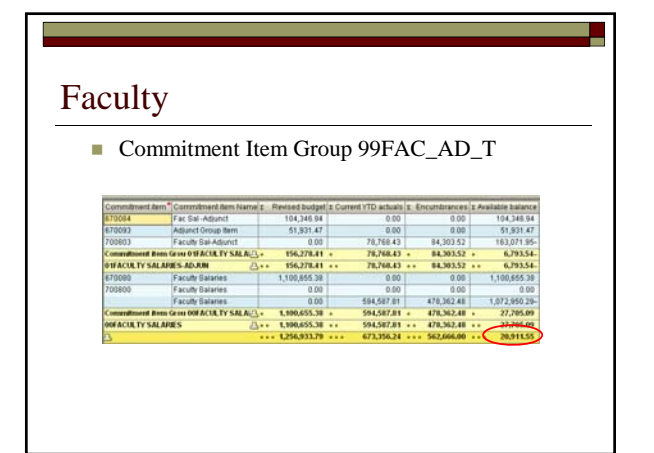

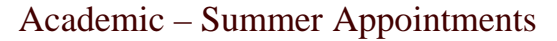

- □ Academic Summer Appointments
  - Academic Division ONLY
    - □ Summer assignments New pernrs
      - Faculty
      - Faculty Adjunct
      - Program Faculty
      - Graduate Students

# Academic – Summer Appointments

670010 - Total Summer Faculty Overall budget control line for over budget notices

- Budget Lines
  - 670011 Summer Program Faculty
  - 670012 Summer Faculty (tenure/tenure track)
  - 670013 Summer Adjunct
  - Faculty G70014 – Summer Graduate Salaries
- 701010 Summer Program faculty
   700810 - Summer faculty

Expense Lines

- (tenure/tenure track)
   700811 Summer Adjunct faculty
- 700812 Summer Graduate Salaries

# Academic – Summer Appointments

□ Academic – Summer Appointments

- Provost will fund summer appointments in the appropriate budget line
- At end of summer, this will be reconciled to the high level commitment
- Non-Academic accounts may budget at high level 670010

# BREAK

- Run reports
- **5** minutes

# Reports to Use in Research

□ Reports to use in Research

- ZFM\_SAL\_RECON Salary Encumbrance Reconciliation
- ZFISALFRINGE Salary Fringe
- FMEDDW Budget Document Entry

### ZFM\_SAL\_RECON Salary Encumbrance Reconciliation Report

□ General description

- To view salary and fringe encumbrances for the year
- Main Uses
  - To view and reconcile salary and fringe encumbrances by person and/or position.
- □ Can be used for any type of fund, including grants.
  - Budget to Actual Reserved and Encumbered columns
  - Grant Summary Encumbrances column
- $\hfill\square$  Salaried positions and employees only

No hourly

|                       | ZF          | MS       | 5A'  | L RI       | ECON      |         |    |
|-----------------------|-------------|----------|------|------------|-----------|---------|----|
|                       |             |          |      |            |           |         |    |
| Salary En             | cum         | orar     | ice  | Reco       | onciliati | ion Kep | or |
| Reconciliation for Sa | alary Encun | nbrances | Repo | ort        | -         | -       |    |
| © B                   |             |          |      |            |           |         |    |
| Select Type of Output |             |          |      |            |           |         |    |
| Detailed Report       |             |          |      |            |           |         |    |
| Summary Report        |             |          |      |            |           |         |    |
| Include Paid Items?   |             |          |      |            |           |         |    |
| Account Assignment    | _           | -        | -    |            |           |         | -  |
| Cast Center           |             | 0        | 80   |            |           |         |    |
| Order                 |             |          | 50   |            | <b>*</b>  |         |    |
| WBS                   |             |          | 80   |            | *         |         |    |
| Fund                  |             |          | 10   |            |           |         |    |
| OL Account            |             |          | 80   |            |           |         |    |
| Human Resources       |             |          |      |            |           |         |    |
| Position              |             |          | 80   |            |           |         |    |
| General Information   |             |          |      |            |           |         |    |
| Selection from        | 09/01/      | /2087    | 80   | 08/31/2008 |           |         |    |
| Layout                |             |          |      |            |           |         |    |
|                       |             |          |      |            |           |         |    |

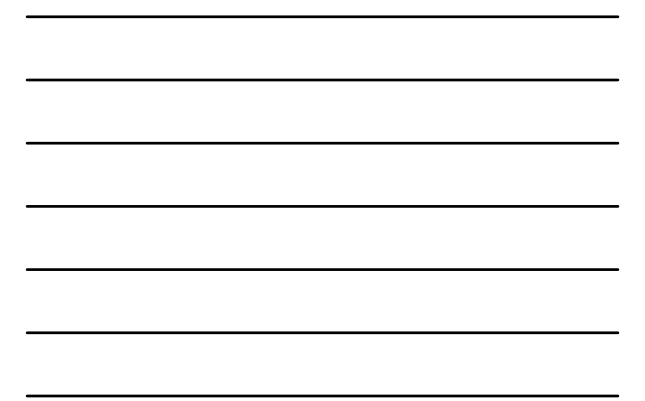

### ZFM\_SAL\_RECON Salary Encumbrance Reconciliation Report

- Selection Criteria
  - Detailed Report: to view amounts per position/employee by month.
  - Summary Report: to view subtotaled amounts per position/employee for the year.

  - Include Paid Items?
  - Leave this blank if you're trying to reconcile what is left to be paid (can be reconciled with B2A encumbrances)
  - Select this box if you want to see everything that has been paid and still encumbered for the dates selected
  - Cost Center: this is a required field
    - Note: You may enter an order number or WBS in lieu of a cost center (grants and funded programs).

### ZFM\_SAL\_RECON Salary Encumbrance Reconciliation Report

### □ Selection Criteria *continued*

- *Fund*: optional field. Enter your fund (high level fund is ok)
- *Position*: Use this field to search for a specific position/employee only, otherwise leave it blank
- *GL account*: To narrow your results enter a GL Use cheat sheet
- Selection From: Current fiscal year date range 9/1/xxxx to 8/31/xxxx defaults
  - You may choose any interval of current or past fiscal years

### ZFM\_SAL\_RECON

### Salary Encumbrance Reconciliation Report

- □ Output
  - Start Date: Beginning date of salary calculation for that line. (Not Employee Start Date)
  - *End Date*: End date of salary calculation for that line. (Not Employee End Date)
    - Detailed Report will show you month by month
       Summary Report will show you total by date range entered.

# ZFM\_SAL\_RECON

### Salary Encumbrance Reconciliation Report

- Output continued
   Vacant Indicates pos
  - Vacant: Indicates positions that are (or were) vacant and the corresponding amount.
  - Vacant amounts show in the Reserved column on B2A and in the encumbered column on Grant Summary
  - Filled: Indicates the salary amount for the holder of that position
     Filled amounts show in the Encumbered column on B2A and in encumbered in Grant Summary
  - Note: If a partial amount is still encumbered, this report doesn't know WHO
    that partial amount is for, so all encumbrances for that timeframe (month)
    will still show. However, only the partial amount is truly encumbered.

### ZFISALFRINGE - Salary/Fringe Report

- General description
  - To view year-to-date actual expenditures for employee salaries
- Main Uses
  - To reconcile salary and fringe expenses
- Salary commitment items or Sponsored Class
  - Budget to Actual Actual columns
  - Grant Summary Actual columns

### ZFISALFRINGE - Salary/Fringe Report

- □ Selection Criteria:
  - Detailed Report: to view detailed amounts per employee by payroll period.
  - Drill Down Summary: To view subtotals by GL.
  - Personnel Number: Use this field to search for a specific employee.
  - *Posting Date*: You may enter a date range for the whole fiscal year or month by month.

### ZFISALFRINGE - Salary/Fringe Report

- □ Selection Criteria *continued*:
  - *Fiscal Year*: Fiscal year of date range above.
     *GL Account*: To narrow your results enter a GL or GL range. (Note: GLs begin with a 7.)
  - Cost Center: Enter your cost center (fund center)
     Note: You may enter an order number or WBS in lieu of a cost center (grants and funded programs).
  - Fund (not a required field):
    - □ If you enter a fund starting with a 1\*, enter "\*\*" in the 7th & 8th digits of the fund
      - example 100005\*\*17

### ZFISALFRINGE - Salary/Fringe Report

| Select Time of Culture /  |            |                           | _ L |
|---------------------------|------------|---------------------------|-----|
| Detailed Report           |            |                           |     |
| Dill Down Burnmary        |            |                           | - E |
| Farssmet sumber /         |            |                           |     |
| Personnel Number          |            | 34                        | _ E |
| Wage Tipe                 |            |                           |     |
| Date selectors            |            |                           | П   |
| Posting Date              | 89/91/2008 | to 05/31/2009             | _   |
| Frical Year               | 2909       | 12 Multiple Delectory for |     |
| Additional select options | Section 1. |                           |     |
| OIL ACCOUNT               | 721000     | Derect single va          |     |
| Cost Center               | 1512110003 | Co. Brondo and an         | _ L |
| Order                     |            | Patient                   |     |
| WBC Element               |            | 2701400                   |     |
| Fund.                     | 2000011805 |                           |     |

- Detail
  - Posting Date
  - □ Fiscal Year
  - Use specic G/L codesUse cheat sheet
  - Detail fund

### ZFISALFRINGE - Salary/Fringe Report

### **Output:**

- Personnel Number (pernr)
- General Ledger (GL)
- Amount
- Costing (order, WBS, Fund, cost center)
- Posting Date (the date the payroll posted)
- Wage Type:
  - Tells the type of payment (i.e. regular salary, additional hours paid straight, FLSA overtime, vacation payout, etc.)

# Salery Fringe Report Salery Fringe Report Salery Fringe Report OFF Fringe Report By Person (not position) Posting Dates Salery Fringe Report Salery Fringe Report OFF Fringe Report Salery Fringe Report OFF Fringe Report Salery Fringe Report Salery Fringe Report

### FMEDDW – Budget Entry Documents

- □ General description
  - To view budget for salaries
- Main Uses
  - To reconcile budget with salary and fringe expenses
  - Cannot be used for grants
- Budget Only uses 67\* budgetary commitment items

### FMEDDW – Budget Entry Documents

- Selection criteria
  - Fund
  - Fund Center
  - Commitment item (specific 67\* code)
     i.e. 670100-staff salaries

## FMEDDW - Budget Entry Documents

□ Output:

- Detail budget documents for all salary related commitment items.
- The first 8-digits of the text column will show the position number for
  - □ 670100-staff salaries
  - 670080-faculty
  - □ 670084-adjunct faculty
  - □ 670081-graduate student salaries

# Additional Resources

- □ SAP Resources <u>http://www.txstate.edu/sap/</u>
- □ Budget Office <u>http://www.fss.txstate.edu/budget/</u>
  - Reference materials and training for step-by-step instructions on various salary related reports
- □ Set up a one-on-one training
- □ Call us anytime! 512-245-2376
- □ Cynthia's direct extension is 5-2911 and email address is <u>CL29@txstate.edu</u>

# The End

- □ Computer time
- □ Fill out Evaluations
- □ ASK QUESTIONS!

Thank you!